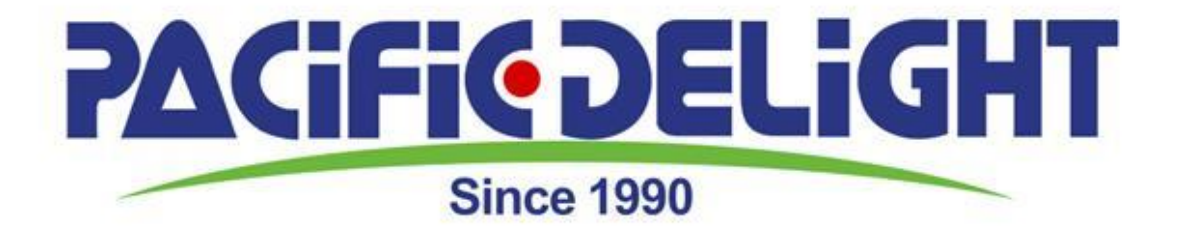

# Booking Engine 说明书 (Beta版)

世外桃源(Pacific Delight)今天开始向市場推广自行研發的 「訂團引擎」(Booking Engine) 其简单、快速、准确。 这种新的「订单管理」方法,为世外桃源的「合作伙伴」 將提供各种方便,看得见的好处利益更有許多

# 八大利益的提供

| 好处一:提高工作效率,减少人工投入

查询空位、下订单,接收 invoice 等功能都是「在线完成」。处理单张订单时间从耗时 30 分钟以上(现在需要电话、邮件几轮确认)缩减为 3 分钟以内(在线实时查询空位 及下订单,接收 invoice)。

■ 好处二:方便快捷

只需简单几步就可下完订单, So Easy!

■ 好处三:全天候响应您的需求

由于时差问题,现在下班后,世外桃源公司无法接收您的订单;BOOKING系统不受工作时间、地理位置限制,只要有网络,365天x24小时,您随时可以下订单。

好处四:销售工作双向同步

销售和预定功能同步进行,可以一边服务客户,一边下订单。

好处五:省掉您的人力成本和电话费

■ 好处六:第一时间获知最新的特价信息,获取最新的行程单

■ 好处七:精确填写客户信息,不会因来回传递而造成错误

现在处理订单,存在发邮件给世外桃源、确认订单、世外桃源工作人员录入 OA 系统 等环节,但是这些环节,仅仅依靠人力,出现失误的概率会加大。您直接在 BOOKING 系统填写客户信息,快捷准确。

|好处八: 及时查询销售数据,做好客户维护

现在的订单信息等,都通过电子邮箱传递,查询费时费力,且无法统计历史销售数据 世外桃源 BOOKING Engine 不仅能够让您方便、快速查询以往订单信息、销售数据 和 invoice,对于已经完成的订单,还能进行统计记录,您根据这些客户购买信息,还 能对其数据进行管理和分析,在维护客户的忠诚度上,BOOKING 系统提供的关怀信 这时就发挥了重要作用。

■■■有空多玩玩!多瞭解!■■■

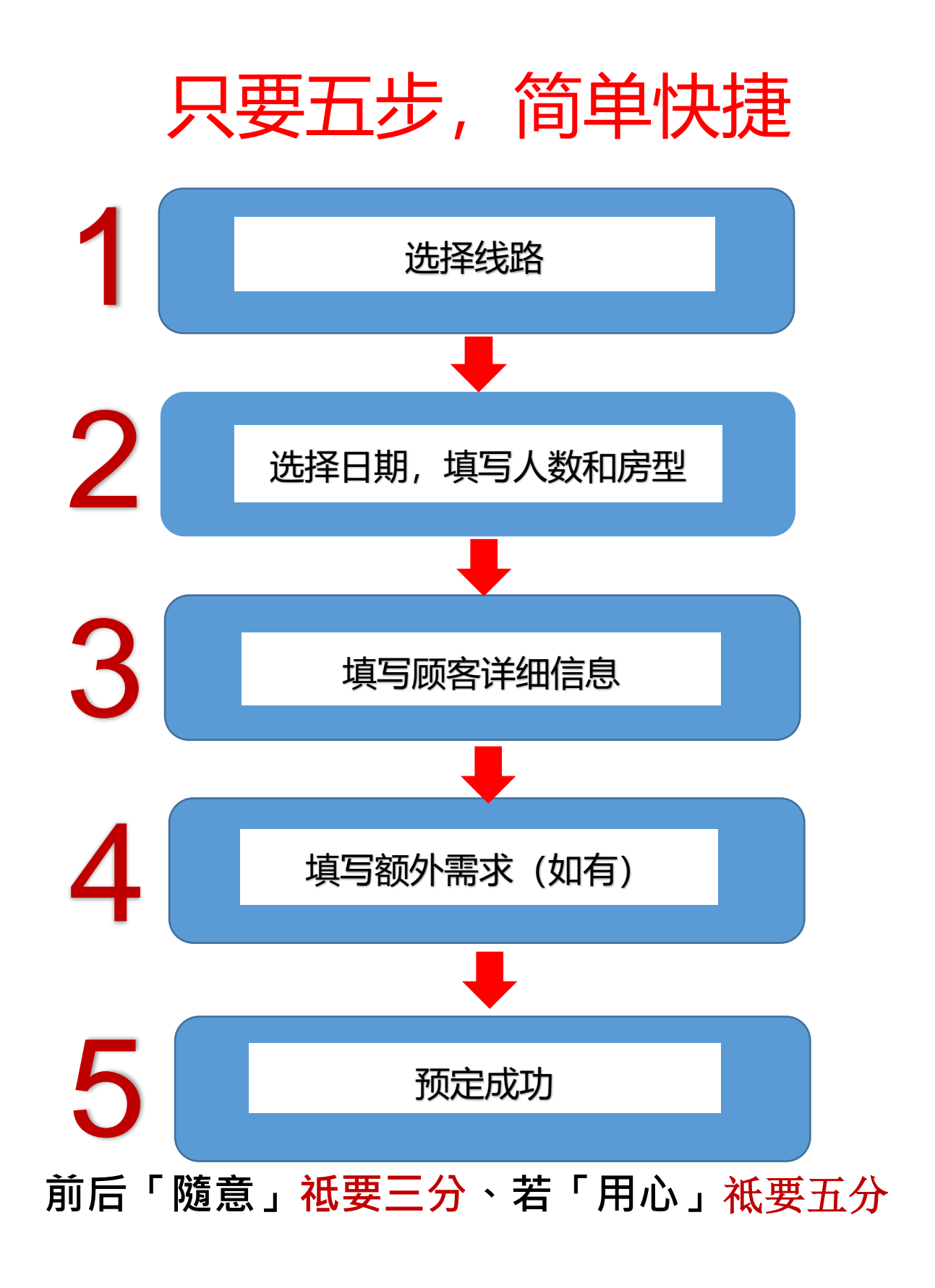

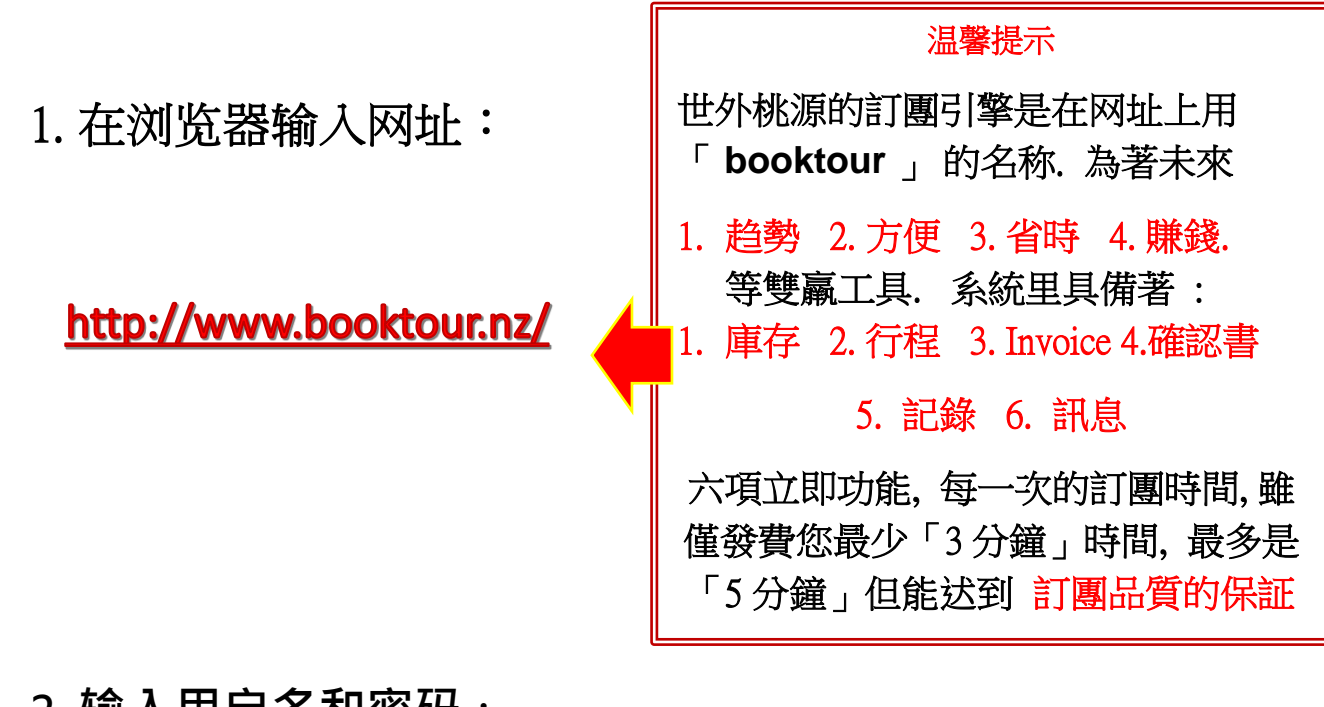

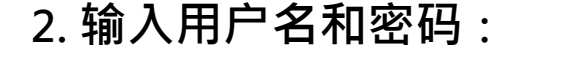

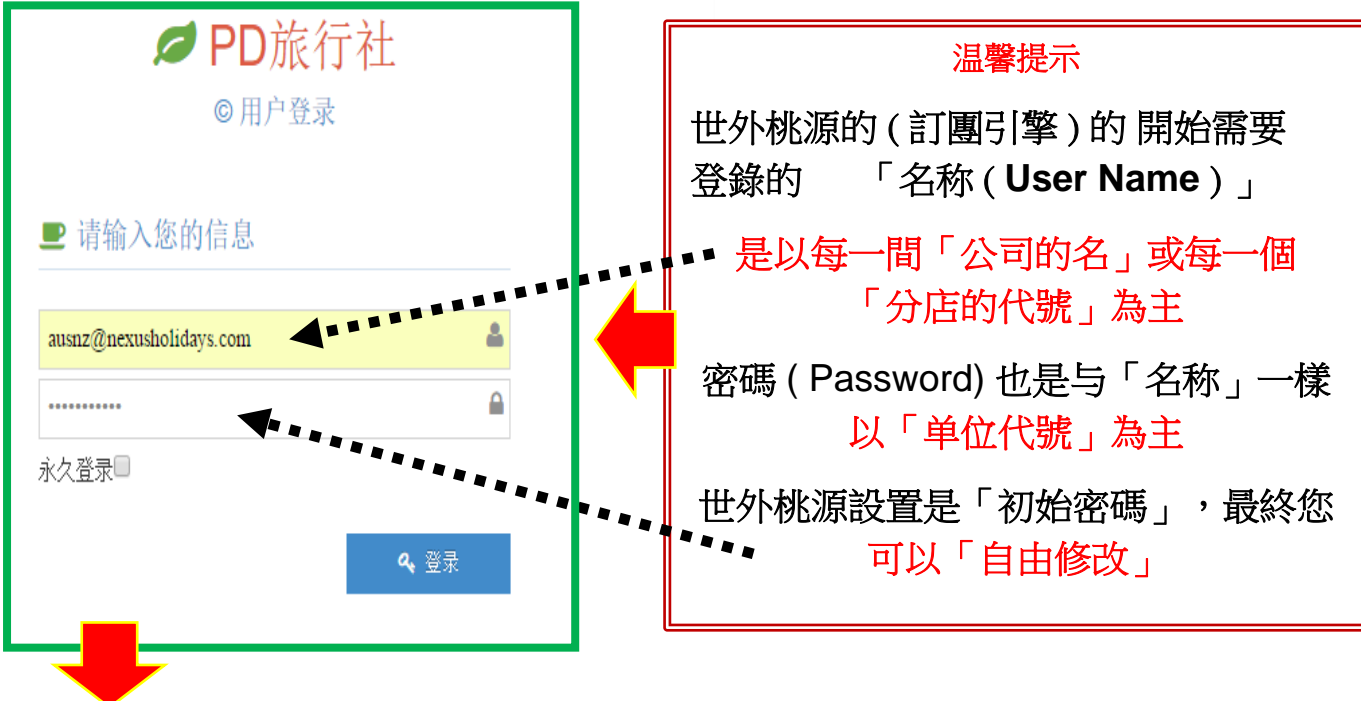

#### 温馨提示

世外桃源的(訂團引擊)此版為「Beta」版、必有許多需要改進之処、若有人提供「更佳意見」可以 1. 更有創意 2. 更加迅速 3. 更加確實 4. 更能賺錢 等四項的目的,可以透过 email, Wechat 等告知,一旦經我們的「市場組及電腦組」接受、並實際改良,本公司必有即時対各人的獎勵

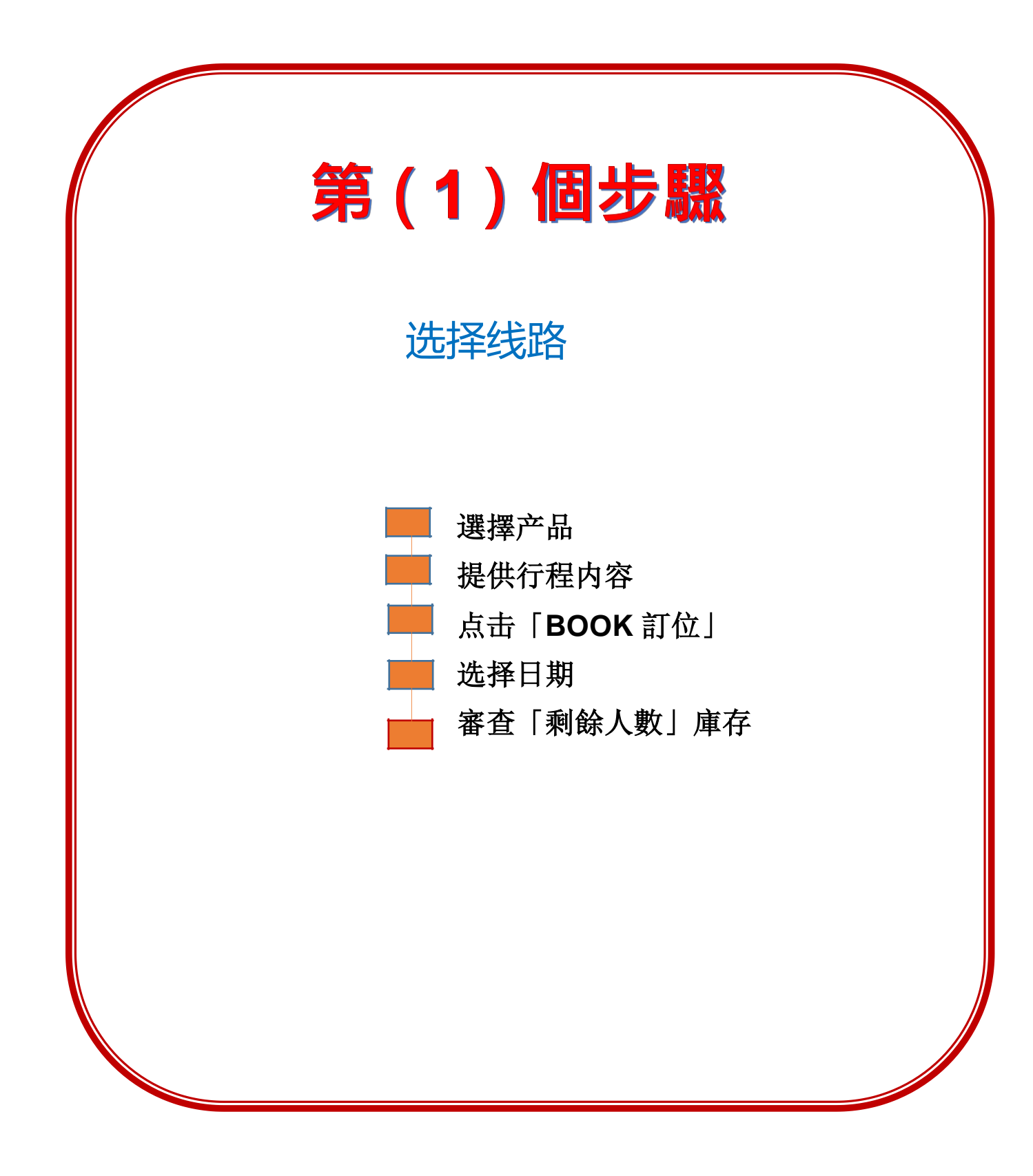

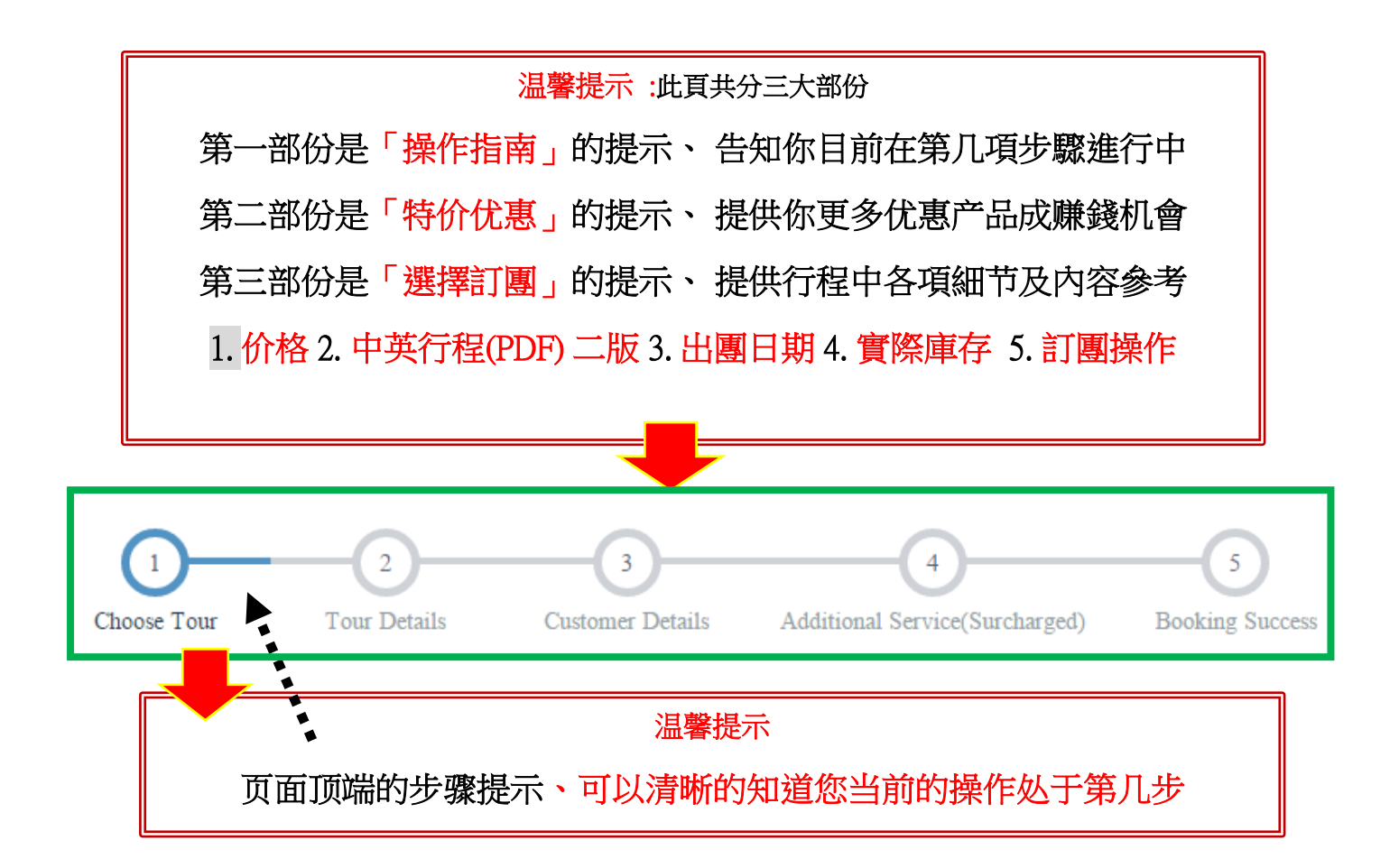

## 第一步:选择线路

|     |                                    |        |                 |                  |                     |                |       | 0                        |
|-----|------------------------------------|--------|-----------------|------------------|---------------------|----------------|-------|--------------------------|
| ን ፡ | Special Offer                      |        |                 |                  |                     |                |       |                          |
| ID  | Route Name                         | Remark | Price           | Sale             | Commission          | Start/end City | Flyer | Tour Date                |
|     | 4日北岛罗吐鲁阿慢慢游<br>4 Days Rutorua tour | 圣诞包机票  | 1433            | 1299             | 150                 | HC/AKL         | Flyer | 06/08/2015<br>06/08/2015 |
|     | 4日北岛罗吐鲁阿慢慢游<br>4 Days Rutorua tour | 元旦钜惠   | <del>1433</del> | 1299             | 150                 | CHC/AKL        | Flyer | 06/08/2015<br>06/08/2015 |
|     | 4日北岛罗吐鲁阿慢慢游<br>4 Days Rutorua tour | 限时促销   | 1433            | 1299             | 150                 | CHC/AKL        | Flyer | 06/08/2015<br>06/08/2015 |
|     |                                    |        |                 |                  |                     | •              |       |                          |
|     |                                    | 温馨挑    | 是示: 牦           | 序<br>价<br>优<br>界 | 惠消息面上               |                |       |                          |
|     | 页面的上当                              | 半部分是特份 | 介提示             | 、最新              | 禘价信息-               | 一目了然,尤         | 其是    |                          |
|     |                                    | 1.佣金   | 數目2             | 2.优惠             | 价格及内容               | ř              |       |                          |
|     | 使您                                 | 能「及時銷  | 售獲益<br>         | 」把打              | 屋時机「 <mark>促</mark> | 銷至市場」<br>      |       |                          |
|     |                                    |        |                 |                  |                     |                |       |                          |

# 第二步:点击"BOOK",进入下一步。

Tour List(Before 01, May, 2016) Start/End ID Route Name Flyer Gross Frequency Action City 2 (NZ本地客人2日)4日北島霍比特牧場滿滿豪華遊 699 Every Tuesday AKL/AKL 中文版 Book (2 Days NZ local guest) 4 DAYS NORTH ISLAND English HOBBIT Version (NZ本地客人2日)4日北島羅叶魯阿滿滿豪華游 中文版 3 645 Every Friday AKL/AKL Book (2 Days for NZ local guest) 4 DAYS ROTORUA English CULTURA Version 4 6日南島縱橫全鹽超值遊 CHC/CHC 中文版 1033 Every Monday Book 6 DAYS SOUTH ISLAND English Version 温馨提示 中英文行程有(PDF) 二版、可以提供「各人」立即參考、也可以傳給 「客戶」參考内容.

# 第二步:选择日期·填写人数和房型

#### 选择日期、查看库存

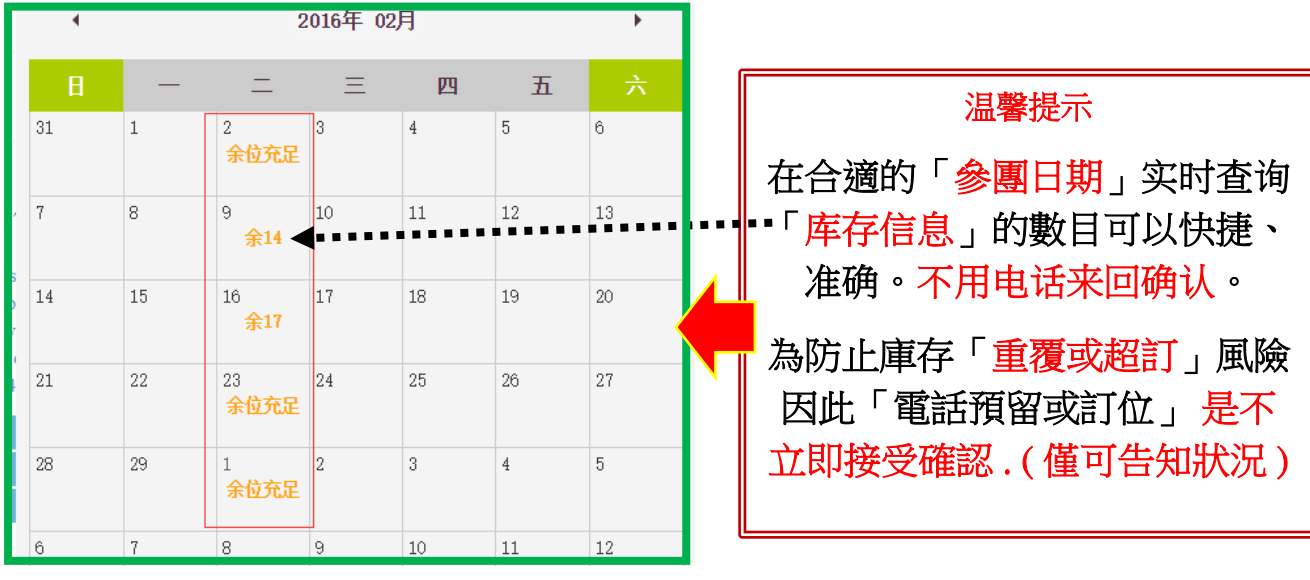

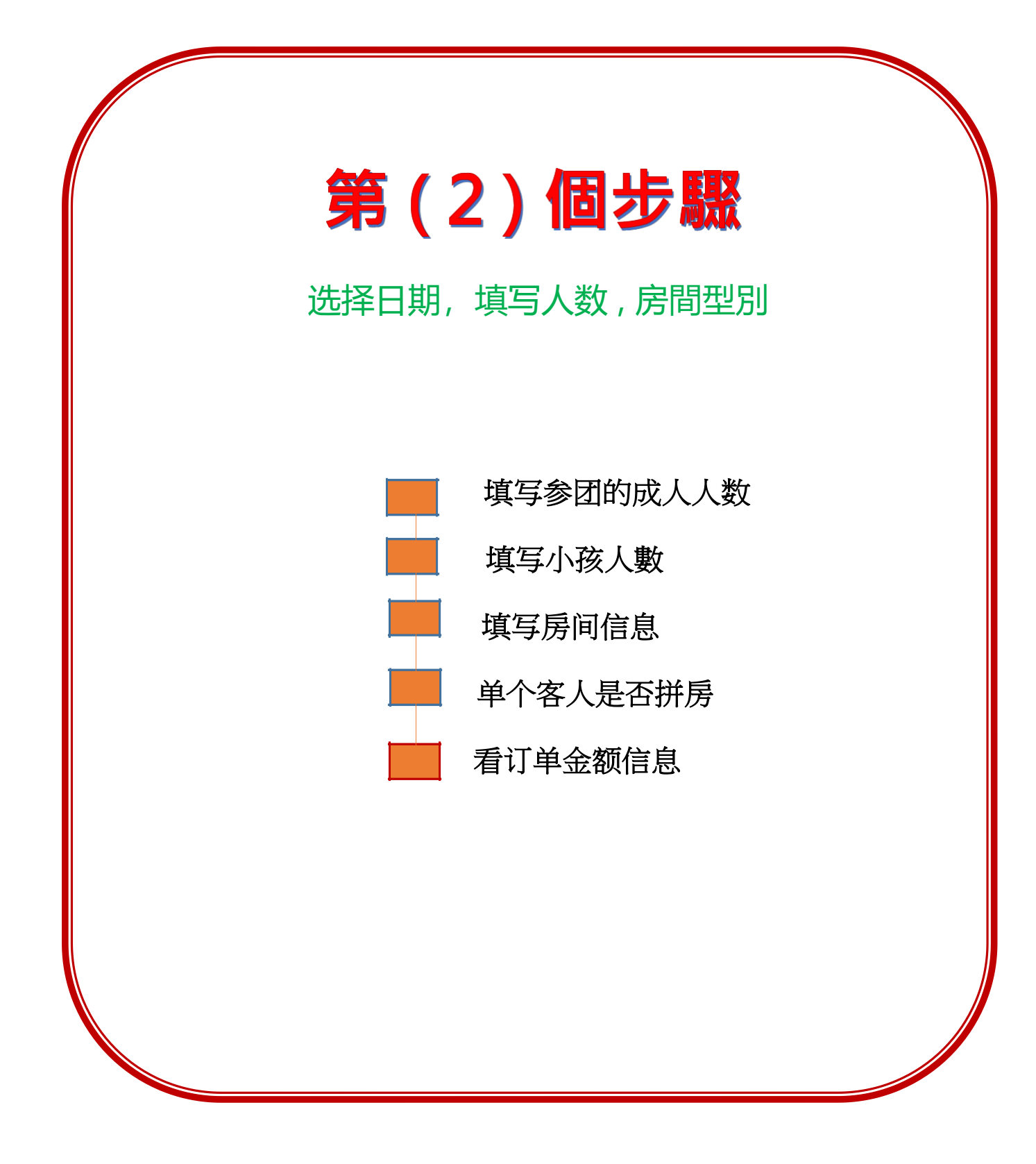

# 填写人数信息

### 先填写参团成人的人数

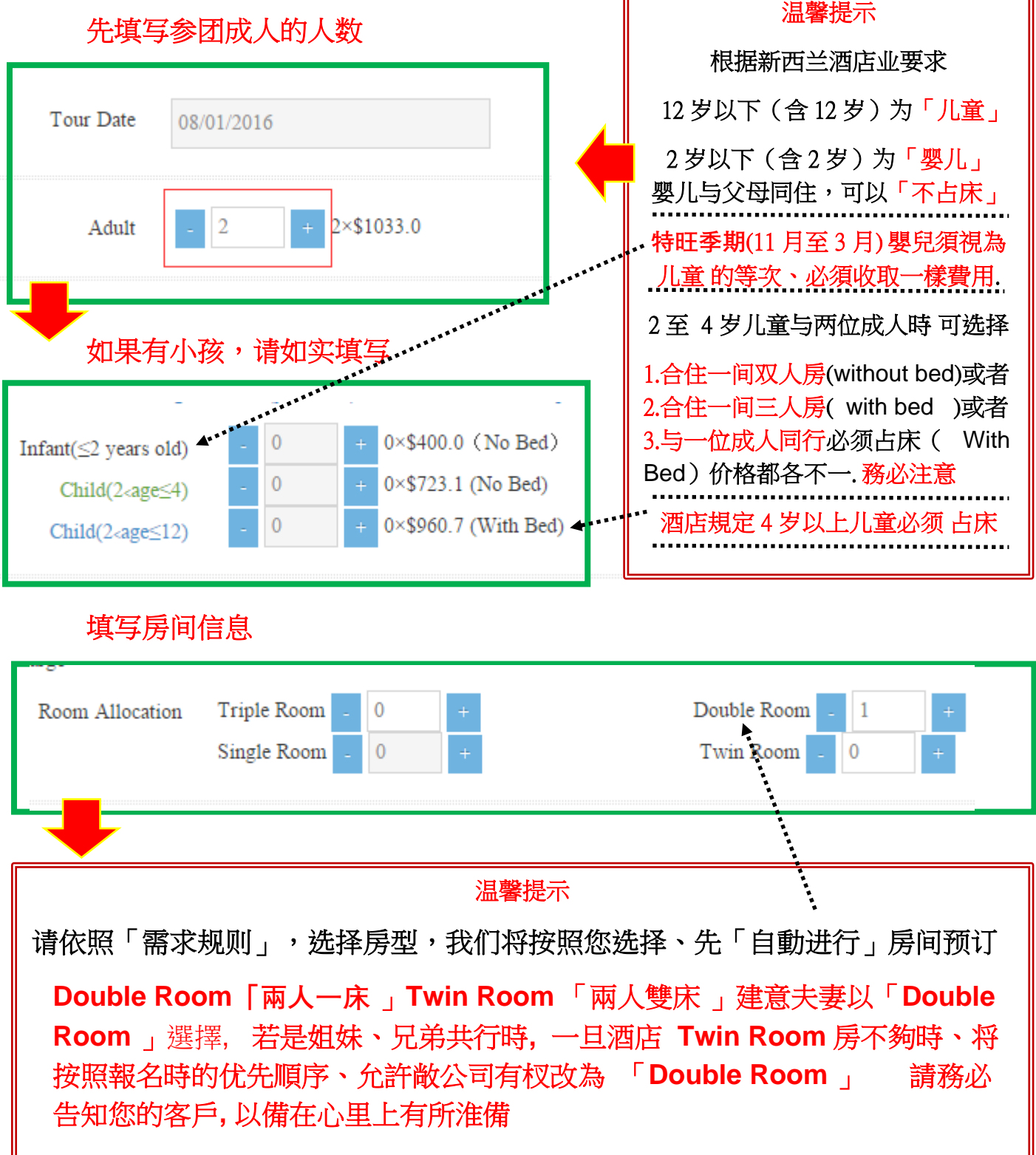

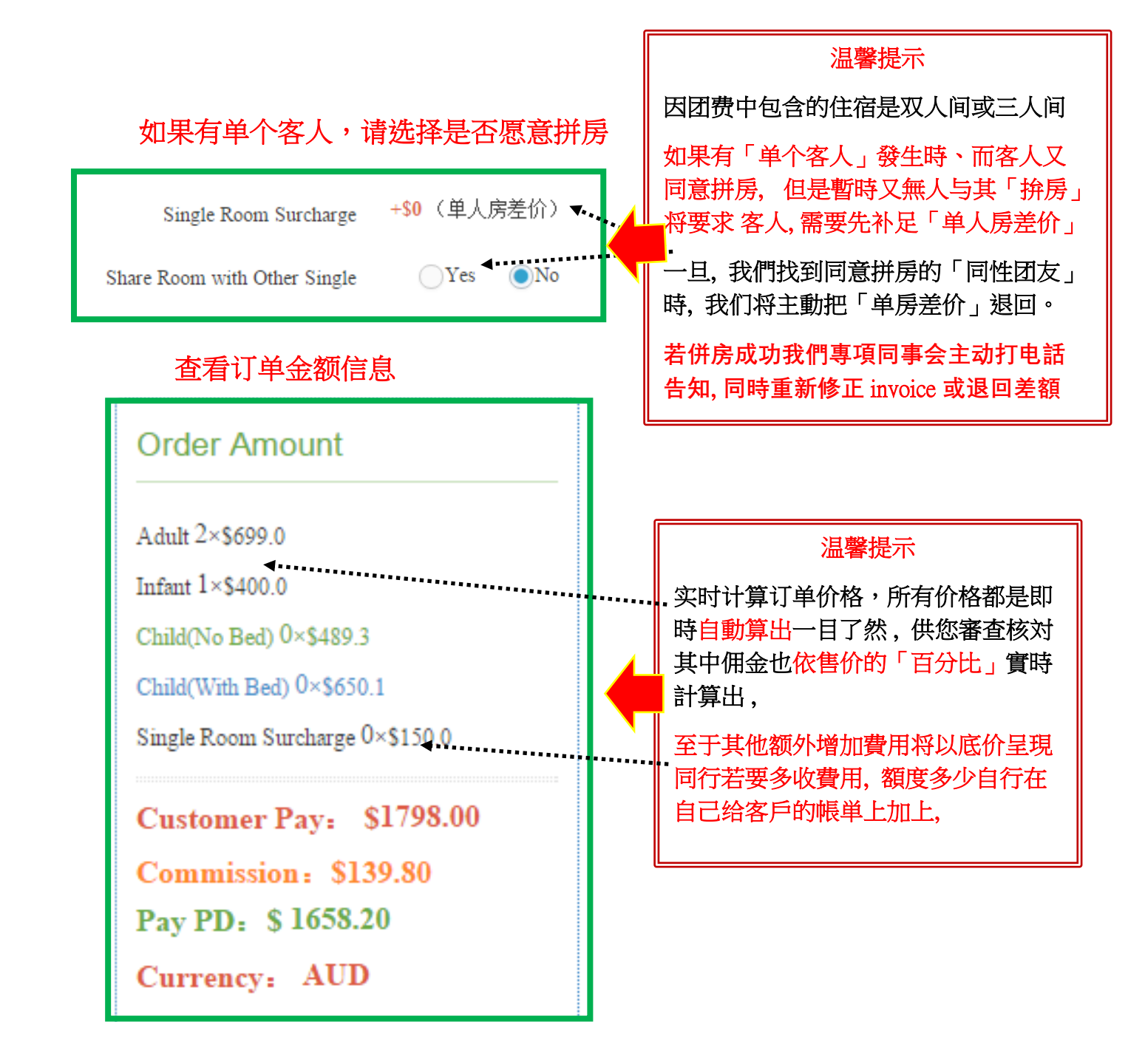

填写完毕,点击 Booking , 进入下一步

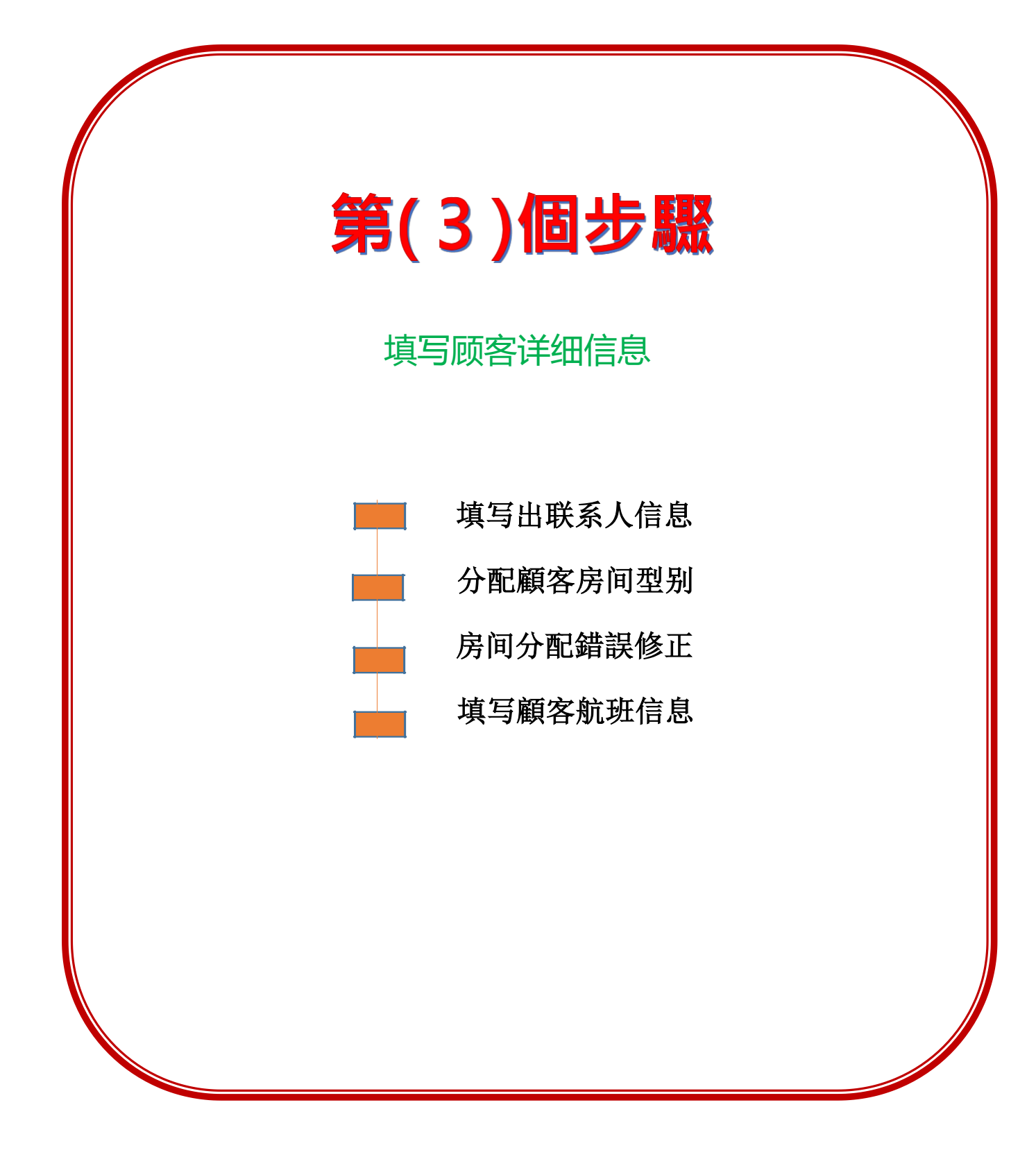

#### 第三步:填写顾客详细信息

#### 填写联系人信息

### C Step1: Contacts Info

#### 请提供一位客户联系方式,以方便导游接机及邮件接收电子版出团通知。

For your benefit, we ask that you would supply us with your contact information, so that the tour guide may be able to cases.

| Contacts Contacts Name                                                      | Phone Number Phone Number                                                                                                    | Email Email address                                      |
|-----------------------------------------------------------------------------|----------------------------------------------------------------------------------------------------|----------------------------------------------------------|
| 联系人的資訊相当<br>客抵达机场后,因<br>遇到諸如「飛机誤<br>「出关時間」,適用<br>爲 1234567,以后再<br>若始終無聯絡電話, | 温馨提示<br>重要。「姓名、电话及 Email 郵箱地址」<br>重外狀況找不到游客時用來「紧急聯絡」<br>与」或被「海关或移民关扣留」等不可<br>5<br>5<br>5<br>5<br>5<br>5<br>5<br>5<br>5<br>5<br>5<br>5<br>5 | 」务必填写,以便司導 在游<br>」<br>控原因造成的耽誤<br>E何資訊,可以先寫<br>,責任由游客自行負 |

| 1     Male    Citizen/     Adult       2     Male    Citizen/     Adult       3     Male    Citizen/     Adult       4     Male    Citizen/     Adult | D Last Name | First Name | Gender | Citizen / PR | Туре  |
|----------------------------------------------------------------------------------------------------|-------------|------------|--------|--------------|-------|
| 2   Male  Citizen/   Adult     3   Male  Gitizen/   Adult     4   Male  Citizen/   Adult                                                              |             |            | Male 🔹 | Citizen/· 🔻  | Adult |
| 3   Male  Grizen/   Adult     4   Male  Citizen/   Adult                                                                                              | 2           |            | Male 🔻 | Citizen/     | Adult |
| 4 Male VCitizen/ V Adult                                                                                                    | 3           |            | Male 🔻 | Gitizen/· 🔻  | Adult |
|                                                                                                    | 4           |            | Male   | Citizen/· 🔻  | Adult |
|                                                                                                    |             |            |        |              |       |

## 分配房间

| ID         | Room Type                                                           | Customers                                                            |
|------------|---------------------------------------------------------------------|----------------------------------------------------------------------|
| 1          | Double Room 🔻                                                       | 1.ZHANG/SAN                                                          |
| 2          | Double Room                                                         | Select Customers ×<br>1.ZHANG/SAN 2.LI/SI<br>3.WANG/WU<br>4.ZHAO/LIU |
|            |                                                                     |                                                                      |
| 你需事<br>表」中 | 温馨提示<br>先為您的顧客作「 <u>適当的配房」、</u> 房间类型都固定好<br>、正確地选择同房顾客,于框内打「√」即可,若選 | 的,您只需用心的在「顾客列<br>擇錯誤時、就如下图模式修正                                       |

## 如果填错,如下图:「錯誤案例」的修正

| ID                    | Room Type                                                      | Customers                                            |
|-----------------------|----------------------------------------------------------------|------------------------------------------------------|
| 1                     | Double Room 🔻                                                  | 1.ZHANG/SAN 2.LI/SI<br>3.WANG/WU                     |
| 2                     | Double Room 🔻                                                  | Select Customers                                     |
|                       |                                                                | 2 1.ZHANG/SAN 2.LI/SI<br>3.WANG/WU<br>4.ZHAO/LIU     |
|                       | · · · · ·                                                      |                                                      |
|                       | <br>温馨提示 以 Wang wu 配錯                                          | 作案例                                                  |
| <b>步驟 1 :</b><br>框内点点 | 先至 ID no.2 把 3 号的 Wang WU 名字,于選續<br>黨選 3 WangWu 的名字並在框內打「√」接著在 | 擇客戶欄內( Select customers)<br>E ID no 1. 的 WangWu 自动消失 |
| 步驟 2:                 | 于選擇客戶欄內 <b>( Select customers) 从新</b> 「√                       | 」選合宜的「新名字」修正完成                                       |
| Fo                    | r better Service, for be                                       | tter cooperation                                     |

## 填写航班信息:

| 🖒 Step4: Flight | Infomation                 | Yes      |
|-----------------|----------------------------|----------|
| 在i              | 最右 <u>邊</u> 処・点击「√」即可展开航班( | 言息表,如下图表 |

| Separate Date                               | Flight No.                                                    | Flight Time                                                                         | Flight Route                                                              | Passengers                                                            |  |  |  |  |
|---------------------------------------------|---------------------------------------------------------------|-------------------------------------------------------------------------------------|---------------------------------------------------------------------------|-----------------------------------------------------------------------|--|--|--|--|
|                                             | Flight No                                                     | eg:0900-1120                                                                        | eg:MEL-AKL                                                                |                                                                       |  |  |  |  |
|                                             |                                                               |                                                                                     |                                                                           | 「し」「」「」」「」」「」」「」」」                                                    |  |  |  |  |
|                                             |                                                               |                                                                                     |                                                                           | Delete                                                                |  |  |  |  |
|                                             |                                                               |                                                                                     |                                                                           |                                                                       |  |  |  |  |
|                                             |                                                               |                                                                                     |                                                                           |                                                                       |  |  |  |  |
|                                             |                                                               |                                                                                     |                                                                           | All Customers ×                                                       |  |  |  |  |
| Add Flight Info                             |                                                               |                                                                                     |                                                                           | 1 CHEN/M 2 CHEN/I                                                     |  |  |  |  |
| Ī                                           |                                                               |                                                                                     |                                                                           | 3.CHEN/N                                                              |  |  |  |  |
|                                             |                                                               |                                                                                     |                                                                           | •                                                                     |  |  |  |  |
|                                             |                                                               |                                                                                     | ****                                                                      |                                                                       |  |  |  |  |
|                                             | -                                                             |                                                                                     |                                                                           |                                                                       |  |  |  |  |
|                                             |                                                               |                                                                                     |                                                                           |                                                                       |  |  |  |  |
|                                             |                                                               |                                                                                     | <b>, , , , , , , , , , , , , , , , , </b>                                 |                                                                       |  |  |  |  |
|                                             |                                                               | 温馨                                                                                  | 提示                                                                        |                                                                       |  |  |  |  |
|                                             |                                                               |                                                                                     |                                                                           |                                                                       |  |  |  |  |
| : ,                                         | 航班信息是「非常重要」的資訊 : 请按照示范格式「正確填写」內容.                             |                                                                                     |                                                                           |                                                                       |  |  |  |  |
|                                             |                                                               |                                                                                     |                                                                           |                                                                       |  |  |  |  |
|                                             | 如朱因資料銷訣安,删除,朱余舠址信息,请点击,Delete」                                |                                                                                     |                                                                           |                                                                       |  |  |  |  |
|                                             |                                                               | ·············如果需要「增加」航班信息,请点击「Add Flight Info」                                      |                                                                           |                                                                       |  |  |  |  |
|                                             | 如果需要                                                          | ' ''''''''''''''''''''''''''''''''''''                                              | ,请点击'Add FI                                                               | Ight Inio j                                                           |  |  |  |  |
| 若报名時                                        | ····· 如果需要                                                    | ' <sup></sup> 増加」 肌 姓信息<br>前 班 信息 . • 或 报 名 月                                       | ,请点击'Add FI<br>的航班信息需要                                                    | Ignt Inio」<br>「更正」请将详细信息                                              |  |  |  |  |
| 若报名時                                        | ····· 如果需要<br>「暫時没有」<br>於我们的「更是                               | └ 増加」 航班信息<br>航班信息 • 或报名后<br>● 工作 • 局 - 作「肉                                         | ,请点击'Add Fl<br>的航班信息需要<br>1.113-3-1、(为了空                                  | Ignt Inio」<br>「更正」请将详细信息<br>全正確不接受由話通知)                               |  |  |  |  |
| 若报名時<br>Email 或                             | ·····如果需要<br>「 <mark>暫時没有」</mark><br>给我们的「專員                  | 「增加」、航班信息<br>航班信息、··或报名尼<br>「工作、人员」作「協                                              | ,请点击「Add Fi<br>的航班信息需要<br>助改动」(為了安:                                       | lgnt lino」<br>「更正」 <mark>请将详细信息</mark><br>全正確不接受电話通知)                 |  |  |  |  |
| 若报名時<br>Email 或                             | ⋯⋯ 如果需要<br>「暫時没有」<br>給我们的「專員                                  | "增加」 新班信息<br>抗班信息、"或报名后<br>【工作、人员」 作「協                                              | ,请点击「Add Fi<br>f的航班信息需要<br>助改动」( 為了安:                                     | Ignt Info」<br>「更正」 <mark>请将详细信息</mark><br>全正確不接受电話通知)                 |  |  |  |  |
| 若报名時<br>Email 或<br>如果客人                     | ····· 如果需要<br>「 <mark>暫時没有」</mark><br>给我们的「專員<br>在班机資訊上.      | 「增加」 机斑信息<br>抗斑信息 或报名后<br>〔工作.人员」作「協<br><br>「不同一班次」必須                               | ,请点击'Add Fi<br>后的航班信息需要<br>助改动」(為了安:<br>原耐心地用「增加般                         | 「更正」 <mark>请将详细信息</mark><br>全正確不接受电話通知)<br><mark>〔班信息</mark> 」的功能、同時  |  |  |  |  |
| 若报名時<br>Email 或<br>如果客人<br>再把每一             | 如果需要<br>「暫時没有」<br>给我们的「專員<br>在班机資訊上。                          | 「増加」 航班信息<br>前班信息、・ 或报名后<br>【工作、人员」作「協<br>、・・・・・・・・・・・・・・・・・・・・・・・・・・・・・・・・・・・・     | ,请点击'Add Fi<br>台的航班信息需要<br>助改动」(為了安:<br>顾耐心地用「增加航<br>若町有客人都具「             | 「更正」请将详细信息<br>全正確不接受电話通知)<br>前班信息」的功能、同時                              |  |  |  |  |
| 若报名時<br>Email 或<br>如果客人<br>再把每一             | 如果需要<br>「暫時没有」<br>给我们的「專員<br>在班机資訊上,<br>位顧客的名字」               | 「增加」<br>航班信息<br>「或报名后<br>「工作、「员」作「協<br>「不同一班次」<br>」<br>正確地「√」出、                     | ,请点击'Add Fi<br>台的航班信息需要<br>助改动」(為了安:<br>阿耐心地用「增加船<br>若所有客人都是「             | 「更正」 <mark>请将详细信息</mark><br>全正確不接受电話通知)<br>前班信息」的功能、同時<br>同班机、就輕鬆地選擇在 |  |  |  |  |
| 若报名時<br>Email 或<br>如果客人<br>再把每一<br>「All Cus | 如果需要<br>「暫時没有」,<br>给我们的「專員<br>在班机資訊上<br>位顧客的名字」<br>stomers」的選 | 「增加」、航班信息<br>前班信息・・或报名后<br>【工作人员」作「協<br>・・・・<br>「不同一班次」必須<br>E確地「√」出、<br>・項即可.如果因為現 | ,请点击'Add Fi<br>台的航班信息需要<br>助改动」(為了安:<br>耐心地用「增加撤<br>若所有客人都是「<br>近机資料不正確造) | 「更正」 <mark>请将详细信息</mark><br>全正確不接受电話通知)                               |  |  |  |  |

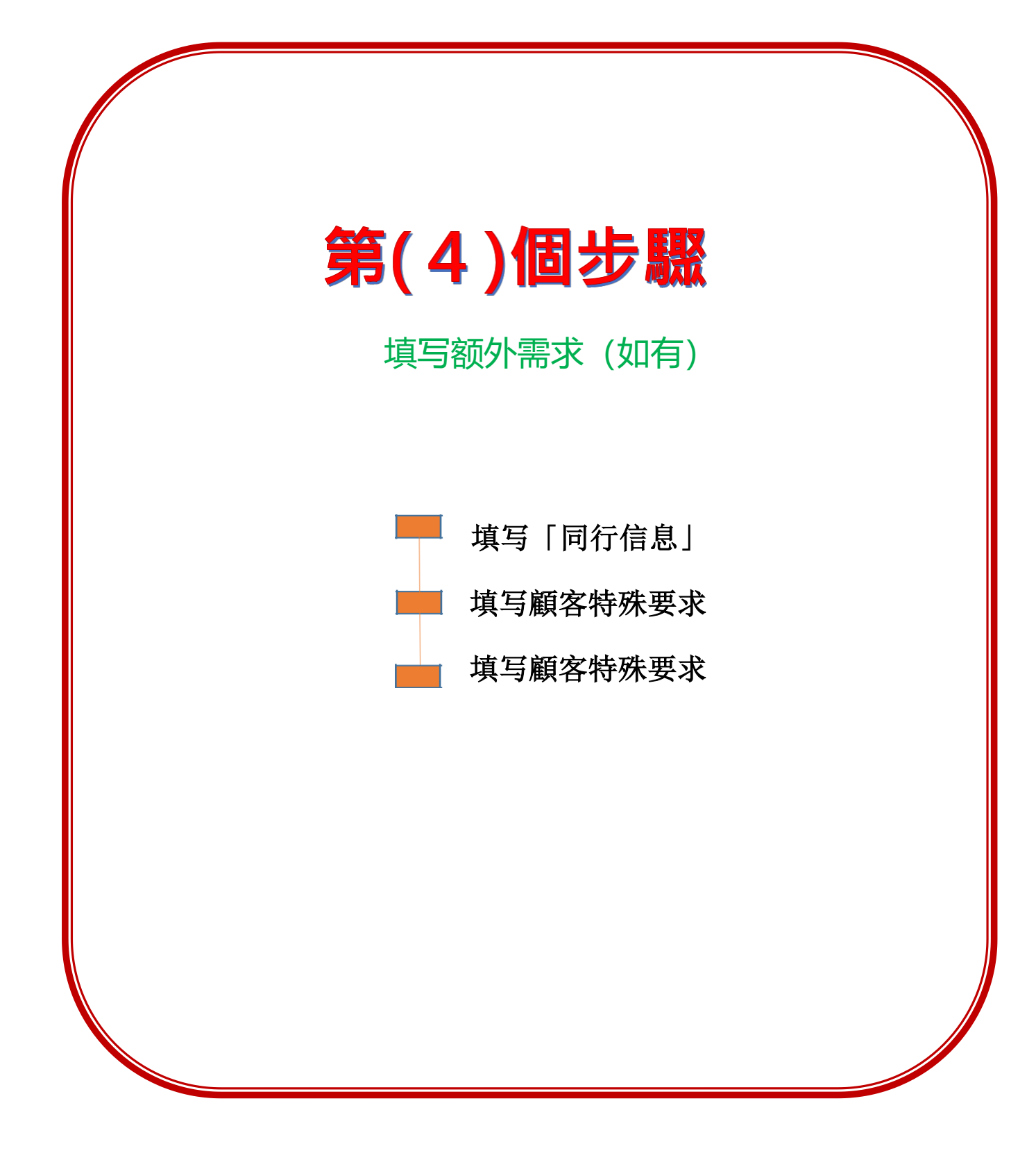

#### 第四步:填写额外信息

填寫「同行信息」和「顧客特殊要求」(如果有)

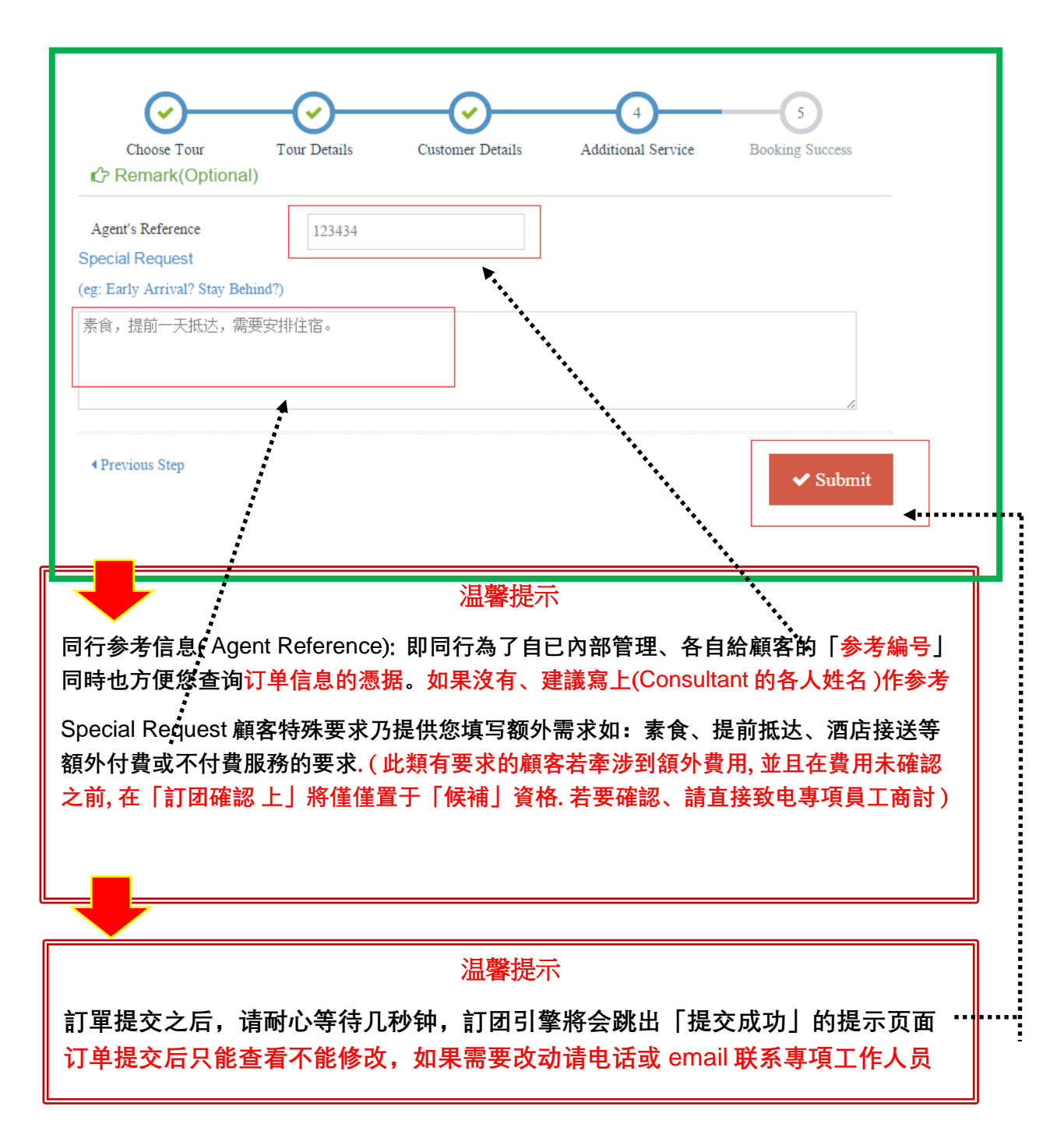

# 第五步:预订成功

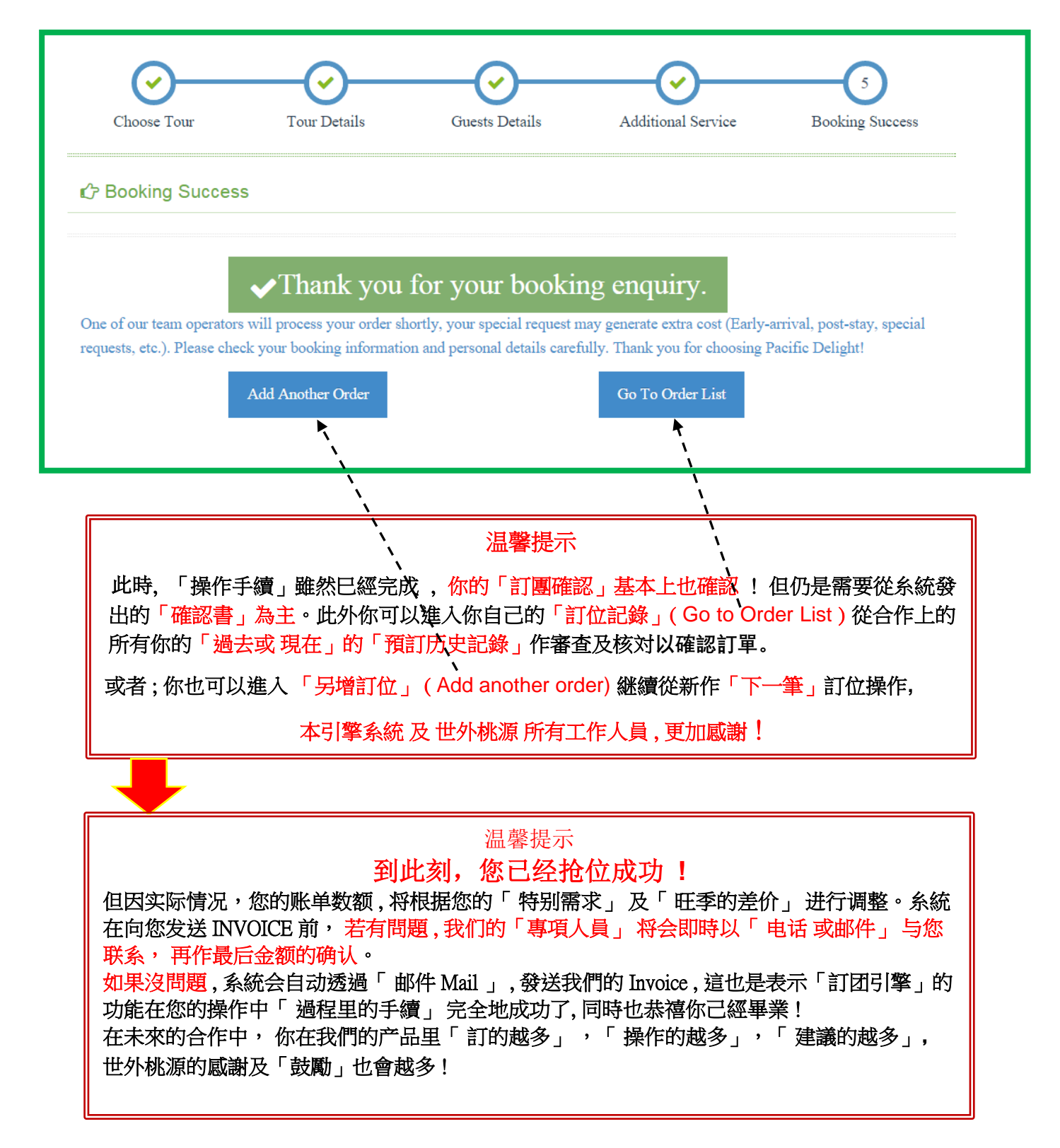

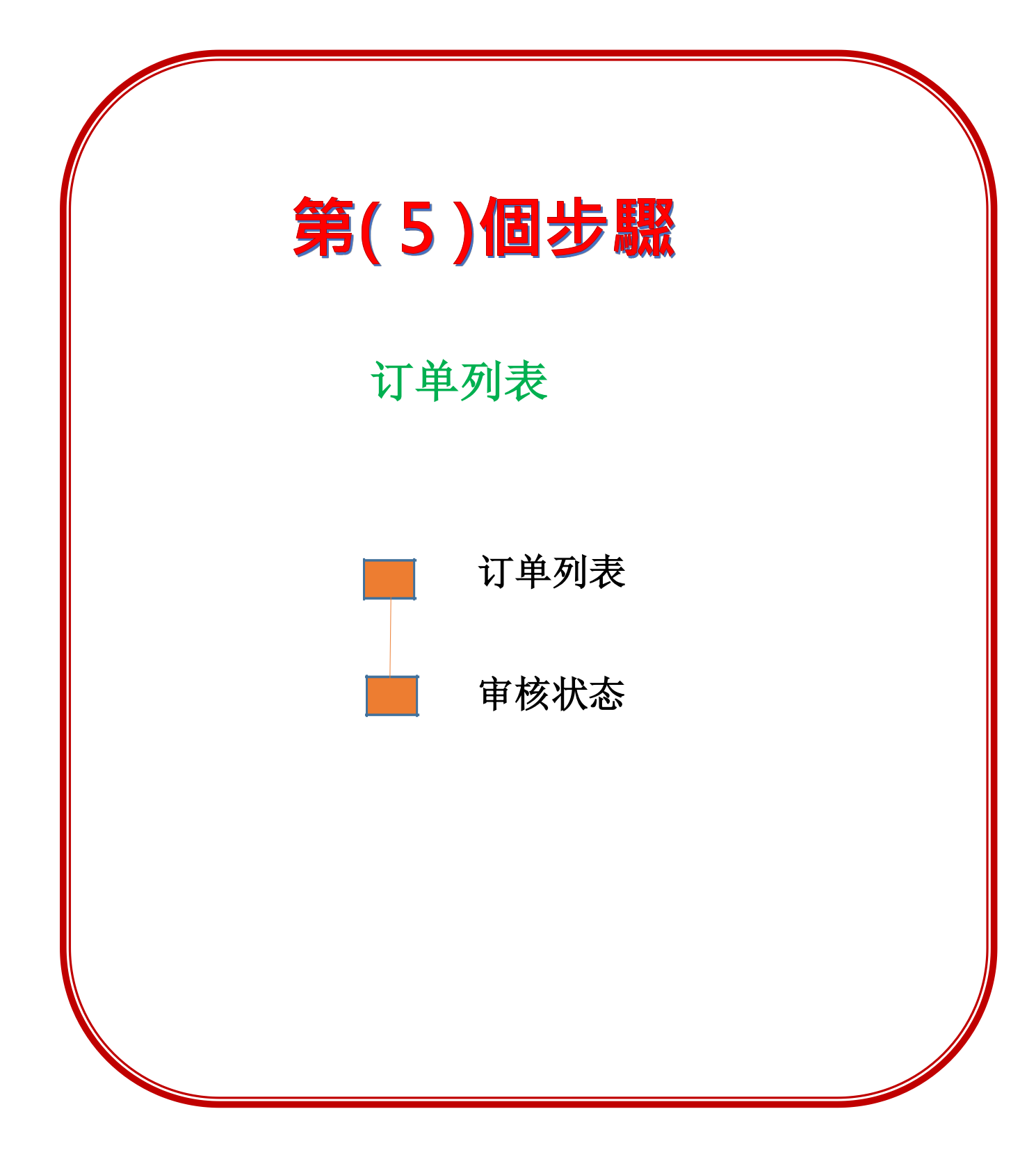

订单列表:

预定完毕后点击"order list",可以查看自己的「订单列表和订单的审核状态」

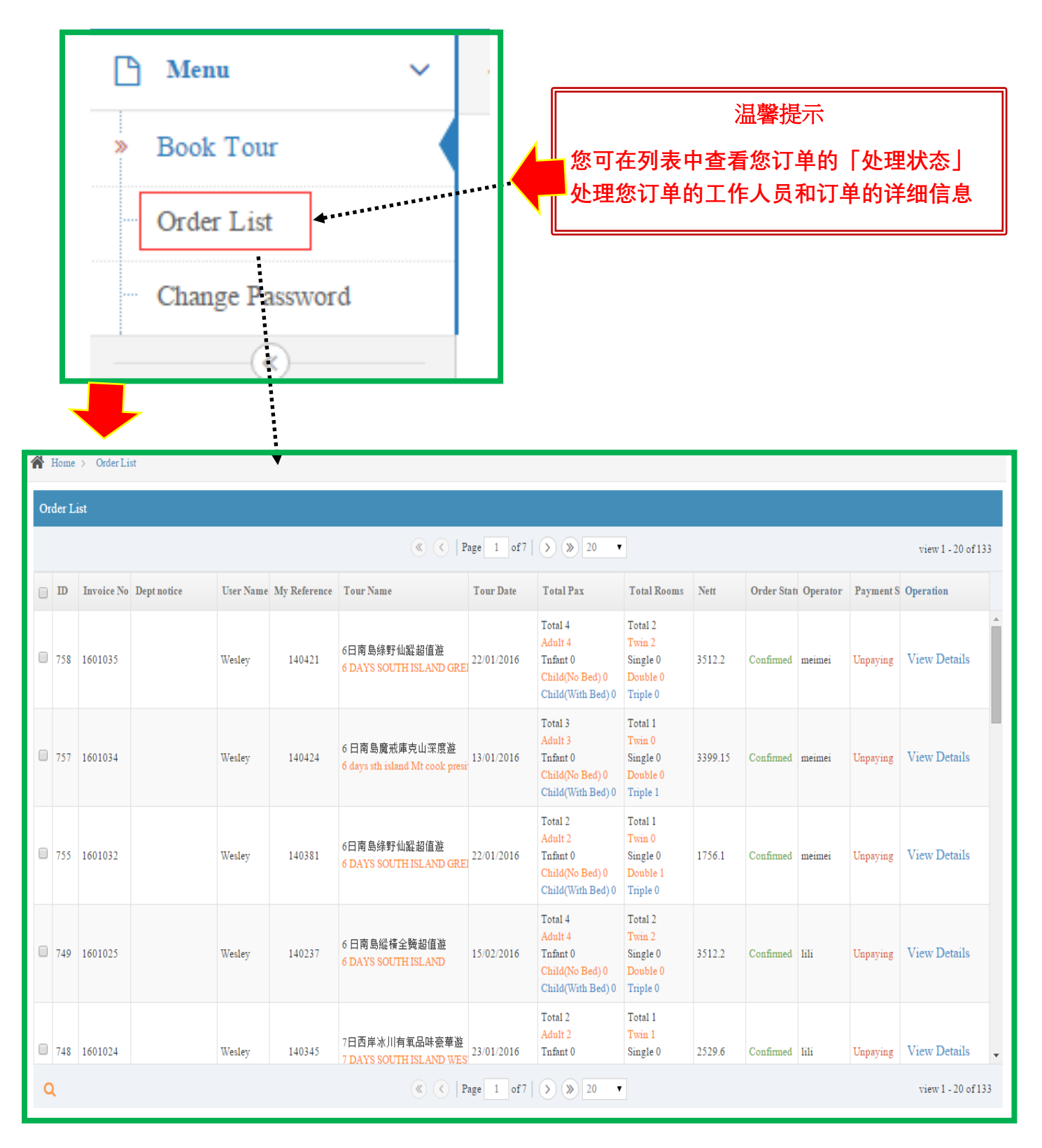

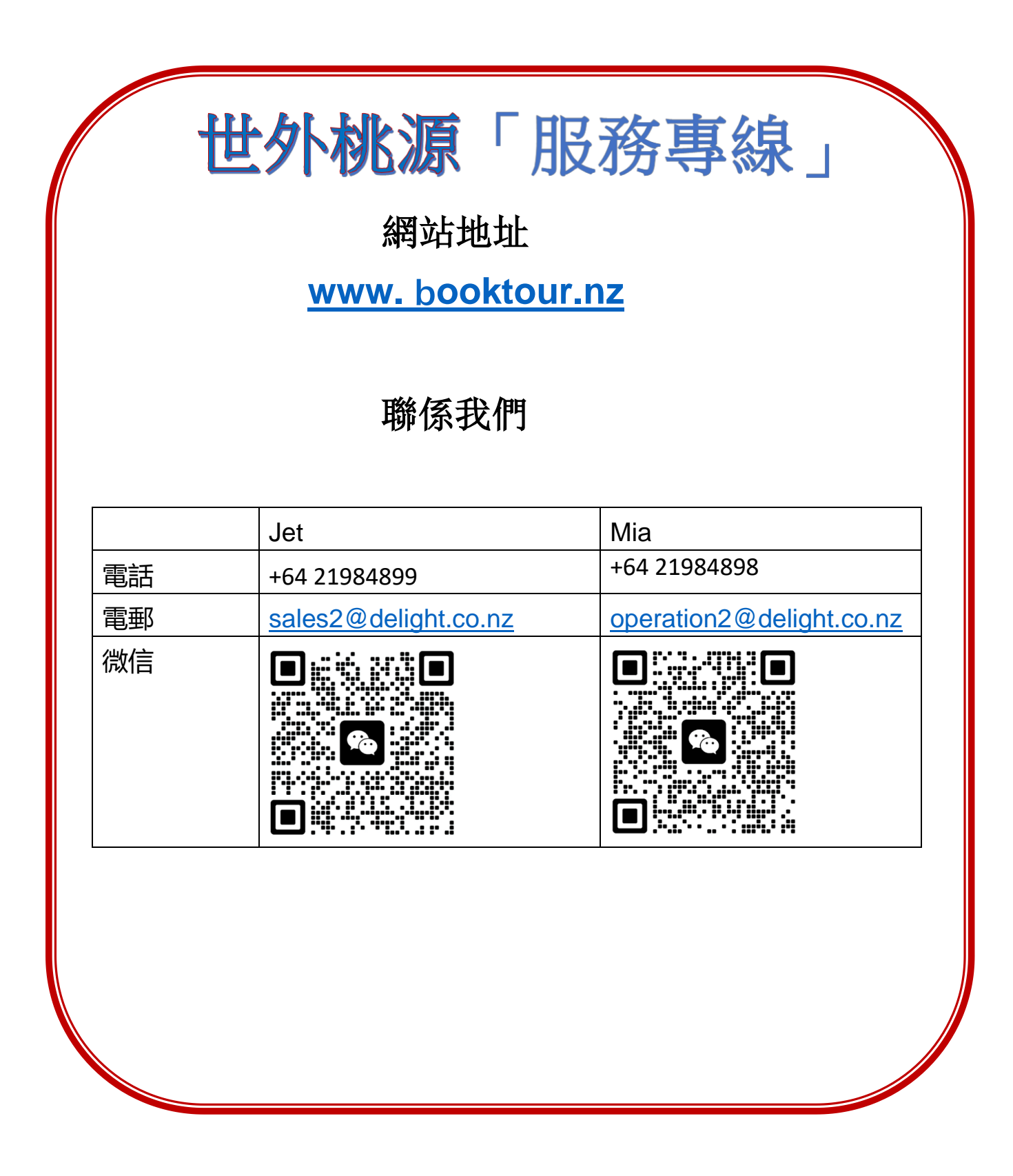